# PLESK11利用手順書

管理ツールPLESK11の利用手順書です。

記載がない項目や機能については開発元である Parallels 社提供のドキュメントをご覧ください。

- (参考URL:http://www.parallels.com/jp/download/plesk/11/documentation/)
- (お渡しするアカウント種別はリセラーとなりますのでリセラーガイドもご参考ください)

# 目次

| 1. | P L E S Kヘログイン2  |
|----|------------------|
| 2. | パスワード変更          |
| 3. | ドメインの作成          |
|    | ・ドメイン作成          |
|    | ・ドメインユーザ作成       |
|    | ・ログローテーション設定     |
|    | ・ドメインの NS レコード設定 |
| 4. | データベースの作成12      |
| 5. | メールアカウント作成       |

※(注意)PLESK の操作等のサポートにつきましては本手順書に記載している項目の範囲とさ せていただいております。本手順書以外の設定を行われている場合は、PLESK 提供元 Parallels 社のドキュメント等をご確認いただきお客様にて動作確認・操作確認をお願いいたします。

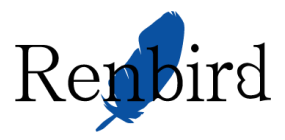

PLESKヘログイン

- 1. コントロールパネルのログイン画面へアクセス
- PLESKコントロールパネルのログイン画面URLは「接続アカウント発行のお知らせ」に記載があります。 例) https://sv03a.hyperdc.net:8443/
- 2. ログイン

ユーザ名とパスワードを入力して「ログイン」をクリックしてください。

| Parallels*<br>Panel                  |                                                  |
|--------------------------------------|--------------------------------------------------|
| ユーザ名<br>パスワード                        |                                                  |
| インターフェース言語                           | デフォルト                                            |
| バスワートを忘れた場合<br>© 1999-2012. Parallel | ログイン<br>s IP Holdings GmbH. All rights reserved. |

### 3. ホーム画面

ログインできるとホーム画面が表示されます。

全ての操作はこの画面から開始します。

| Parallels"<br>Panel                                                                                                    | ログイン                                                                     | シューザ: 👤 リセラー担当者名 🕛 ロミ                                                      | ダアウト ? ヘルナ <u>教泰</u> Q Powered by                                            |
|----------------------------------------------------------------------------------------------------|--------------------------------------------------------------------------|----------------------------------------------------------------------------|------------------------------------------------------------------------------|
| <ul> <li>▲ ホーム</li> <li>→ ホスティングサービス</li> <li>▲ 顧客</li> <li>● ドメイン</li> <li>◎ 契約</li> </ul>                                                     | ホーム                                                                      |                                                                            | ▲<br>▲<br>▲<br>・<br>・<br>・<br>・<br>・<br>・<br>・<br>・<br>・<br>・<br>・<br>・<br>・ |
| <ul> <li>● サービスフラン</li> <li>◇ ツールとユーティリティ</li> <li>○ マイ・プロファイル</li> <li>値 ブロファイル</li> <li>留 バスワードの変更</li> <li>■ インターフェースプリファレン<br/>ス</li> </ul> | セットアップ日<br>サービスブラン<br>ディスク領域<br>トラフィック<br>・ リソース使用状況の詳述<br>・ 自分のリソースとバーミ | 4月 17,2013<br>基本契約(@ロッグ済み)<br>1.00 GB 中、0 8 使用<br>無制限中、0 8/月 使用<br>切ションの概要 | これらは、独自のウェブサイトをホスティングするために使用する契約です。さらに詳しく<br>図 自分の契約を作成する                    |
|                                                                                                    | <ol> <li>顧客</li> <li>國 すべての契約</li> </ol>                                 | 合計 0 件 <u>新規</u> 利用超<br><u>追加</u> 過 0 件<br>合計 0 件 利用超<br>過 0 件             |                                                                              |
|                                                                                                    | 🔓 サービスブラン                                                                | 合計 0 件 (新規<br>追加)                                                          |                                                                              |

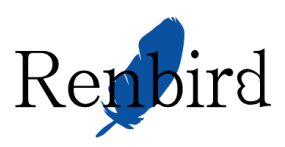

# 2. パスワード変更

#### ログインパスワードを変更します。

#### ホーム画面から「パスワードの変更」を選択します。

| ☆ ホーム                                                                            | パスワードの変更                                                    | <b>∦</b> 上へ |
|----------------------------------------------------------------------------------|-------------------------------------------------------------|-------------|
| ⊙ ホスティングサービス                                                                     |                                                             |             |
| ▲ 顧客                                                                             |                                                             |             |
| <ul> <li>◎ 契約</li> <li>◎ 契約</li> <li>③ サービスブラン</li> <li>※ ツールとユーティリティ</li> </ul> | ここで、パネルへのアクセスに使用するパスワードを変更します。<br>ユーザ名<br>パスワード<br>パスワード再入力 |             |
| <ul> <li>マイ・プロファイル</li> </ul>                                                    |                                                             |             |
| 南田元211.<br>開バスワードの変更<br>高サンタンエースノインフレッ<br>ス                                      | * 必須フィールド OK キャンセル                                          |             |

新しいパスワードを入力して「OK」をクリックします。

パスワード入力欄の右側にあるのはパスワード文字列の強度メーターです。 最弱・弱・中・強・最強と5段階となっております。 中以上の強度となるように文字列を調整してください。

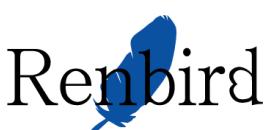

# 3. ドメインの作成

#### ドメインを作成します。

#### 1. 「契約」から「新しい契約を追加する」をクリックします。

| <ul> <li></li></ul>                                                                                                    | Parallels<br>Panel                                                                                                    | ロジインユーザ: 👤 リセラー担当者名 🕛 ログアウト 🖗 ヘルブ 🥳 🎎                                                                                                    | Q Powered by                                                 |
|----------------------------------------------------------------------------------------------------|----------------------------------------------------------------------------------------------------|----------------------------------------------------------------------------------------------------|--------------------------------------------------------------|
| <ul> <li>● 契約</li> <li>● 図</li> <li>● マイ・プロファイル</li> <li>● プロファイル</li> <li>● プロファイ・</li> <li>● プロファイル</li> <li>● プロファイル</li> <li>● プロファイル</li> <li>● プロファイン</li> <li>● プロファイル</li> <li>● プロファイン</li> <li>● プロファイン</li> <li>● プロファイン</li> <li>● プロファイン</li> <li>● プロファイン</li> <li>● プロファイン</li> <li>● プロファイン</li> <li>● プロファイン</li> <li>● プロファイン</li> <li>● プロファイン</li> <li>● プロファイン</li> <li>● プロファイン</li> <li>● プロファイン</li> <li>● プロファイン</li> <li>● プロファイン</li> <li>● プロファイン<td><ul> <li>☆ ホーム</li> <li>ホスティングサービス</li> <li>2 距容</li> <li>※ ドメイン</li> <li>(○ 契約)</li> <li>(○ マク・フロファイル</li> <li>(○ マイ・プロファイル</li> <li>(○ プロファイル</li> <li>(○ プロファイル</li> <li>(○ アレクーフェースプリファレン<br/>ス</li> </ul></td><td>ホーム。<br/>契約<br/>翻答はホスティングブランを契約することでホスティングサービスを取得します。これらの契約は、ウェブサー<br/>同様、ここで管理できます。契約で提供されているサービス(ウェブサイトやメールなど)を管理するには、リ<br/>少して契約者のコントロールバネルに移動してください。<br/>「「「新しい契約を追加する」<br/>引 ブランの変更   「 単 削除   その他のアクション<br/>アイテムが見つかりません</td><td>▲ 上へ<br/>(トのホスティング用に作成した自分の契約<br/>)ストから(コントロールバネル)リンクをクリッ<br/>マ</td></li></ul> | <ul> <li>☆ ホーム</li> <li>ホスティングサービス</li> <li>2 距容</li> <li>※ ドメイン</li> <li>(○ 契約)</li> <li>(○ マク・フロファイル</li> <li>(○ マイ・プロファイル</li> <li>(○ プロファイル</li> <li>(○ プロファイル</li> <li>(○ アレクーフェースプリファレン<br/>ス</li> </ul> | ホーム。<br>契約<br>翻答はホスティングブランを契約することでホスティングサービスを取得します。これらの契約は、ウェブサー<br>同様、ここで管理できます。契約で提供されているサービス(ウェブサイトやメールなど)を管理するには、リ<br>少して契約者のコントロールバネルに移動してください。<br>「「「新しい契約を追加する」<br>引 ブランの変更   「 単 削除   その他のアクション<br>アイテムが見つかりません | ▲ 上へ<br>(トのホスティング用に作成した自分の契約<br>)ストから(コントロールバネル)リンクをクリッ<br>マ |

### 4. 契約情報の入力

全ての項目を入力後、契約パラメーターのカスタマイズにチェックが入っている状態で 「OK」をクリックします。

| *-ム> 契約 ><br>自社の契約を追 | 加する                                                            | <b>ਡੇ</b> 上へ |
|----------------------|----------------------------------------------------------------|--------------|
|                      |                                                                |              |
| ここで、顧客にサービスを提供す      | するための契約ではなく、自社のニーズに対応するサービス契約を作成することができます。                     |              |
| 契約                   |                                                                |              |
| 契約とともにプロビジョニングされ     | 1るウェブサイトプロバティ                                                  |              |
| ドメイン名 *              | ·····                                                          |              |
| IP アドレス              | 122.213.181.90 (共有) 🗸                                          |              |
| ユーザ名 *               | クエプサ <u>() むもの ティンダ</u> ている IP アドレス。ウェブサイトの仮想ホストのネットワークアドレスです。 |              |
| .☆フロ <i>ー</i> ド*     | 契約内で作成されたフェフサイトのファイルとフォルタの管理に使用するシステムユーサアカソフトです                |              |
| パスワード再入力 *           | 40:33                                                          |              |
| サービスプラン              | tal V                                                          |              |
| ☑ 作成後に、契約バラメータの      | ーーーーーーーーーーーーーーーーーーーーーーーーーーーーーーーーーーーー                           |              |
| * 必須フィールド            | <b>ОК</b> キャンセル                                                |              |

ここで入力する「ユーザ名」と「パスワード」が作成するドメインのFTPユーザ名とパスワードとなります。

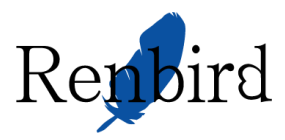

カスタマイズ画面が表示されますので以下の箇所を設定します。

・利用超過ポリシーの「利用超過の場合にメールで通知を受け取る」にチェック

- ・ディスク領域の設定は割り当てるディスク容量を入力
- ・トラフィックは「無制限」にチェック
- ・ドメインは1に設定
- ・メールボックスは「無制限」にチェック
- ・メールボックスのサイズは「無制限」にチェック
- ・メーリングリストの設定は「無制限」にチェック
- ・追加FTPアカウントは0に設定
- ・データベースは割り当てるデータベース数を入力

「ほかのリソースも表示する」をクリック

・ウェブユーザは0に設定

### 設定できれば「OK」を押さずに「パーミッションタブ」を選択します。

|                                                                                                    | ホーム> ឆ្លip > dom000.testdo<br>契約 dom000.te      | m0.hyperdc.net ><br>estdom0.hyper                                                                                                  | rdc.net 0                                                                               | )カスタマイズ                                                                  |                                                 |               |
|----------------------------------------------------------------------------------------------------|-------------------------------------------------|----------------------------------------------------------------------------------------------------|-----------------------------------------------------------------------------------------|--------------------------------------------------------------------------|-------------------------------------------------|---------------|
| ないにない。それが視聴性かられているフラッを変更します。変更的容を適用するとすぐに怒いかにつうされ、プランと同期化されません。 それが、現在れられているプラッを変更して、疑知にラークは今後定した状態のままになります。 リリー2 パーションのな用した。コース・デーシを取って、疑知にラークは今後定した状態のままになります。 リリー2 パーションの「用意感を行っれい、 リースの作用最適な行っしてい、 リースの作用最適な行っしてい、 リースの作用最適な行っしてい、 リースの作用最近後になり、それのパリースの作用最適な行っします。 アスクク増加、自動などのしてい、 ロースの分別に高級などのして、 ロースの分別に高級などの、認知にされてい。 マカロのの使用最上級を変動します ・ ・ ・ ・ ・ ・ ・ ・ ・ ・ ・ ・ ・ ・ ・ ・ ・ ・ ・                                                                                                    | 중 情報: 契約 dom000.tes                             | stdom0.hyperdc.net を作成                                                                                                    | しました                                                                                    |                                                                          |                                                 |               |
| 躍動: ちょージではな、それが問題性いられているよう: パモッジーなます。 空間や客学様用するとすべこ起動がロックされ、 ラランと同期化されません。<br>そのため、 Endets h Tu Cat ** 必変更しても、契仰 i ラークは 今 設定した 状態のままになります。<br>リリース / 1 モッジョン 9 税2 アナリケーション<br>強かで提供されているリシースを、リーン - 次年用 圏の ポリシーを装まます<br>利用価値を行っている ・・・・・・・・・・・・・・・・・・・・・・・・・・・・・・・・・・・・                                                                                                    |                                                 |                                                                                                    |                                                                                         |                                                                          |                                                 |               |
| リワーフ       パーキックタン       P+ 設定       アブリケーション         Wirfdighedt (Ux & D) ケースと、リレース使用最少ないの、<br>リレースの利用起きな可しな、、リレース使用量か解除信を起えると、契切は自動的に一時停止されます。       P-スの利用起きな可しな、、リレース使用量が解除信を起えると、契切は自動的に一時停止されます。         アイスク増量とトランペング利用起きな行うです。       アイスク増量とトランペング利用起きな行うです。         ・ ロースの利用したのない       リレースの利用したのない         ・ ロースの利用したのなりレースの利用したのない       ・ ロースの利用したのなられない。         ・ ロースの利用したのなられない。       ・ ロースの利用したのなられない。         ・ ロースの利用したのなられない。       ・ ロースの利用したのなられない。         ・ ロースの利用したのなられない。       ・ ロースの利用したのなられない。         ・ 利用起きのなられない。       ・ ロースの利用したのなられまない。         ・ ロースの利用したのなられます。       ・ ロースの利用したのなられます。         ・ ロースの利用したのない。       ・ ロースの利用したのなられます。         ・ ロースの利用したのなられます。       ・ ロースの利用したのなられます。         ・ ロースの利用したのない。       ・ ロースの利用したのなられます。         ・ ロースの利用したのなられます。       ・ ロースの利用したのなられます。         ・ ロースの利用したのない。       ・ ロースの利用したのない。         ・ ロースの利用したのない。       ・ ロースの利用したのない。         ・ ロースの利用したのない。       ・ ロースの利用したのない。         ・ ロースの利用したのない。       ・ ロースのかられたのからい。         ・ ロースのかられたのからい。       ・ ロースのかられたのからい。         ・ ロースのかられたのからい、       ・ ロースのからい、         ・ ロースのからい、       ・ ロースのからい、         ・ ロースのからい、       ・ ロースのからい、         ・ ロースのからい、       ・ ロースのからい、         ・ ロースのからい、 <td>契約バラメータではなく、それ<br/>そのため、<mark>関連付けられてい</mark>る</td> <td>が関連付けられているブラン<br/><u>るブラ</u>ンを変更しても、契約パ</td> <td>を変更します。 変<br/>iラメータは今設定</td> <td>変更内容を適用するとすぐに契<br/>とした状態のままになります。</td> <td>約がロックされ、ブランと同期化</td> <td>とされません。</td>                                                                                                    | 契約バラメータではなく、それ<br>そのため、 <mark>関連付けられてい</mark> る | が関連付けられているブラン<br><u>るブラ</u> ンを変更しても、契約パ                                                                                            | を変更します。 変<br>iラメータは今設定                                                                  | 変更内容を適用するとすぐに契<br>とした状態のままになります。                                         | 約がロックされ、ブランと同期化                                 | とされません。       |
| SAPATO 1984年11(11-0979-742、979-7-2度用量の利息・学校準測ます  利用超過ないシー  リンテンの利用超過など行可します。  ディング増量とトラインの利用超過など行可する  ディング増加く  「日用超過の増合にイールで通知を効け取る。  SAPATO 2017月 2017日 1884年21日 1884年31日、ます、その他のリンースの利用超過など行可しません。  利用超過の増合にイールで通知を効け取る。  SAPATO 2017日 1884年21日、ます、その他のリンースを利用できるようにします。  利用超過の増合にイールで通知を効け取る。  SAPATO 2017日 1884年21日、  SAPATO 2017日 1884年21日、  SAPATO 2017日 1884年31日、  SAPATO 2017日 1884年31日、                                                                                                    | リソース パーミッション                                    | PHP 設定 アプリケー:                                                                                                    | ション                                                                                     |                                                                          |                                                 |               |
| NJ用超過なPUシー<br>リリースの利用超過なPTOLAL<br>リシースの利用超過なPTOLAL<br>シームのPTOLAL<br>シームのPTOLAL<br>シームの利用超過なPTOLAL<br>シームの利用超過なPTOLAL<br>シームの利用超過なPTOLAL<br>シームの利用超過なPTOLAL<br>シームの利用超過なPTOLAL<br>シームの使用量上層な定象します<br>・<br>利用超過の増合にメールで通知なのすなる。                                                                                                    | 契約で提供されているリソーン                                  | スと、リソース使用量のポリシ                                                                                                    | /ーを定義します                                                                                |                                                                          |                                                 |               |
| 契約で提供するリソースの使用量上限な定職します   ディスグ構築   「GB ダ」   第37 ペク/   1   GB / 月 ♥   第38 (0)   100   GB / 月 ♥   第37 ペクク   100   GB / 月 ♥   第38 (0)   100   GB / 月 ♥   第40に通知する   0   100   GB / 月 ♥   第40に通知する   0   100   GB / 月 ♥   第40に通知する   0   100   GB / 月 ♥   第40に通知する   0   100   100   第40   第40   第40   第40   第40   第57 ペクク   100   100   第40   第40   第40   第40   第40   第40   第40   第40   第40   第40   第40   第40   第40   第40   第40   第40   第40   第40   第40   第40   第40   第40   第40   第40   第40   第40   第40   第40   第40   第40   第40   第40   第40   第40   第40   第40   第40   第40   第40   第40   第40   第40 <t< td=""><td>利用超過ポリシー</td><td><ul> <li>利用超過を許可し<br/>リンースの利用超</li> <li>ディスク容量とトラ<br/>ニットの音いう</li> <li>利用超過の増</li> <li>イル内容理でより<br/>契約者が、契約で<br/>利用超過の増</li> </ul></td><td>ない<br/>過参許可しない。<br/>ラマックの利用超<br/>らフィックの利用超<br/>会にメールで通知<br/>なく推奨しません<br/>で最初に提供され<br/>会にメールで通知</td><td>リソース使用量が制限値を超<br/>過な許可する<br/>過程許可します。その他のリソ<br/>ロジリンマンより多くのリソースを<br/>ロン受け取る。</td><td>えると、契約は自動的に一時行<br/>ースの利用超過を許可しませ<br/>利用できるようにします。</td><td>亭止されます。<br/>ん。</td></t<>                                                                                                    | 利用超過ポリシー                                        | <ul> <li>利用超過を許可し<br/>リンースの利用超</li> <li>ディスク容量とトラ<br/>ニットの音いう</li> <li>利用超過の増</li> <li>イル内容理でより<br/>契約者が、契約で<br/>利用超過の増</li> </ul> | ない<br>過参許可しない。<br>ラマックの利用超<br>らフィックの利用超<br>会にメールで通知<br>なく推奨しません<br>で最初に提供され<br>会にメールで通知 | リソース使用量が制限値を超<br>過な許可する<br>過程許可します。その他のリソ<br>ロジリンマンより多くのリソースを<br>ロン受け取る。 | えると、契約は自動的に一時行<br>ースの利用超過を許可しませ<br>利用できるようにします。 | 亭止されます。<br>ん。 |
| ディクグ朝城       1       68       リソースを非表示にする         ディクグ朝城の上阪に違いた       1       18       Java アブリケーション       0       二 無制         トラフィック       100       68/月       二 無制限       ウェブユーザ       0       二 無制         トラフィックの朝鮮のに到違いた       0       18/月       三       無制限       -       -       -       -       -       -       -       -       -       -       -       -       -       -       -       -       -       -       -       -       -       -       -       -       -       -       -       -       -       -       -       -       -       -       -       -       -       -       -       -       -       -       -       -       -       -       -       -       -       -       -       -       -       -       -       -       -       -       -       -       -       -       -       -       -       -       -       -       -       -       -       -       -       -       -       -       -       -       -       -       -       -       -       -       -       -       -       -       -                                                                                                    | 契約で提供するリソースの使                                   | 用量上限を定義します                                                                                                    |                                                                                         | ⊛ 他のリンースも表示する                                                            | 5                                               |               |
| ディング構成の上限に違いた     0     18     Java アブリケーション     0     二 無制       トラフィック     100     G6/月     一 無制限     ウェブユーザ     0     二 無制       トラフィックの制限に到違いた     0     178/月     ●     二 無制限     0     二 無制       トラフィックの制限に引違いた     0     178/月     ●     二 無制限     0     100     二 無制限       とパイルサイト     0     二 無制限     二 無制限     二 無制限     100     二 無制限     100     100     100     100     100     100     100     100     100     100     100     100     100     100     100     100     100     100     100     100     100     100     100     100     100     100     100     100     100     100     100     100     100     100     100     100     100     100     100     100     100     100     100     100     100     100     100     100     100     100     100     100     100     100     100     100     100     100     100     100     100     100     100     100     100     100     100     100     100     100     100     100     100     100     100     100     100     100                                                                                                    | ディスク領域                                          | 1 GB 💌                                                                                                    | □ 無制限                                                                                   | ◎ リソースを非表示にす                                                             | 3                                               |               |
| トラフィック 100 GB/月 ▼                                                                                                    | ディスク領域の上限に達した<br>場合に通知する                        | 0 TB 💌                                                                                                    |                                                                                         | Java アプリケーション                                                            | 0                                               | □ 無制          |
| Hラフィックの制限に到達した<br>場合に通知する<br>Web Presence Builder で公<br>0<br>EXイン<br>10<br>EXイン<br>10<br>EXイン<br>10<br>ENIA<br>ENIA | トラフィック                                          | 100 GB/月 🗸                                                                                                    | □ 無制限                                                                                   | ウェブユーザ                                                                   | 0                                               | □ 無制          |
| veb Presence Builder で公     □     二     無制限       ジイン     10     二     無制限       ジイルサイト     □     二     無制限       ウブドメイン     0     二     無制限       ナブドメイン     0     二     無制限       マインエイリアス     0     二     無制限       マールボックス     100     MB ♥     二       ニーリングリスト     100     MB ♥     二       訪加 FTP アカウント     ジ 無制限     二       空クペース     1     二       17     4月 ♥     2013     ♥                                                                                                    | トラフィックの制限に到達した<br>場合に通知する                       | 0 TB/月 V                                                                                                    |                                                                                         |                                                                          |                                                 |               |
| メイン       10       二無制限         ミバイルサイト       0       二無制限         ナブドメイン       0       二無制限         マインエイリアス       0       二無制限         マイレボックス       100       ●         ビールボックス       100       ●         ビールボックス       100       ●         ビールボックス       100       ●         三無制限       二無制限         ビーリングリスト       100         100       ●         三無制限       二無制限         ロ       二無制限         ロ       二無制限         マクペース       1         17       4月 × 2013         ビールド       ●         必須フィールド       ●                                                                                                    | Veb Presence Builder で公<br>むれたサイト               | 0                                                                                                    | □ 無制限                                                                                   |                                                                          |                                                 |               |
| ENイルサイト 0 二無制限<br>サブドメイン 0 二無制限<br>デメインエイリアス 0 二無制限<br>ペールボックス 100 二無制限<br>ペールボックス 100 二番制限<br>ニ無制限<br>ニ無制限<br>部制限<br>部制限<br>部制限<br>部制限<br>ロ00 ご 無制限<br>マグラント<br>アカウント<br>1 二 二 二 二 二 二 二 二 二 二 二 二 二 二 二 二 二 二 二                                                                                                    |                                                 | 10                                                                                                    | 🗌 無制限                                                                                   |                                                                          |                                                 |               |
| オブドメイン 0  二 無制限  メイン エイリアス 0  二 無制限  ・ ルボックス 100  ・ 無制限  ・ 川ングリスト 100 ・ 無制限 ・ 無制限 ・ 無制限 ・ 無制限 ・ 無制限 ・ 無制限 ・ 無制限 ・ 無制限 ・ 無制限 ・ 無制限 ・ 一 、 ・ 、 ・ 、 ・ 、 ・ 、 ・ ・ ・ ・ ・ ・ ・ ・ ・                                                                                                    | ヨバイルサイト                                         | 0                                                                                                    | 🗌 無制限                                                                                   |                                                                          |                                                 |               |
| ドノ・エイリアス     0     □     二     無制限       ビールボックスのサイズ     100     MB ▼     □     無制限       ビーリングリスト     100     MB ▼     二     無制限       協加 FTP アカウント     ビ     無制限       データベース     1     二     無制限       戦効明限     17     4月 ▼     2013     ▼                                                                                                    | ナブドメイン                                          | 0                                                                                                    | 🗌 無制限                                                                                   |                                                                          |                                                 |               |
|                                                                                                    | メイン エイリアス                                       | 0                                                                                                    | □ 無制限                                                                                   |                                                                          |                                                 |               |
| Kールボックスのサイズ 100 MB ▼ 二 無制限<br>(ーリングリスト 100 ○ ▲ 無制限 Bbn FTP アカウント ○ 無制限 ボータベース 1 □ 黒制限 induing 17 4月 ▼ 2013 ■ 無制限 必須フィールド ○K = 100 × 100 ×                                                                                                    | ールボックス                                          | 100                                                                                                    | □ 無制限                                                                                   |                                                                          |                                                 |               |
| K→リングリスト 100 二 無制限 Bhu FTP アカウント ビ 無制限 データベース 1 二 無制限 atdum限 17 4月 ∨ 2013 ビ 無制限 必須フィールド DK Exc.dzuk                                                                                                    | ペールボックスのサイズ                                     | 100 MB 🛩                                                                                                    | □ 無制限                                                                                   |                                                                          |                                                 |               |
| Êカ加 FTP アカウント<br>データベース 1 二 無制限<br>和助 限 17 4月 ▼ 2013 ■ 無制 限<br>必須フィールド                                                                                                    | メーリングリスト                                        | 100                                                                                                    | 🗌 無制限                                                                                   |                                                                          |                                                 |               |
| ボータベース 1 □ 無制限 100km 17 4月 v 2013 ビ 無制限 2017 4月 v 2013 ビ 無制限 2017 4月 v 2013 ビ 無制限                                                                                                    | 追加 FTP アカウント                                    |                                                                                                    | ✔ 無制限                                                                                   |                                                                          |                                                 |               |
| 対期限 17 4月 ∨ 2013 ▼ 無制限                                                                                                    | データベース                                          | 1                                                                                                    | 🗌 無制限                                                                                   |                                                                          |                                                 |               |
| が酒フィールド OK キャンセフル                                                                                                    | 有効期限                                            | 17 4月 🗸 2013                                                                                                    | ✔ 無制限                                                                                   |                                                                          |                                                 |               |
|                                                                                                    | 必須フィールド                                         | OV                                                                                                    | ± +2` +211.                                                                             |                                                                          |                                                 |               |

Ver 1.2

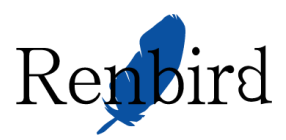

#### 6. パーミッション画面

パーミッション画面が表示されますので以下の箇所を設定します。

- ・ホスティング設定管理にチェック
- ・共通PHP設定管理にチェック
- ・スケジューラー管理にチェック

#### 設定できれば「OK」をクリックします。

契約バラメータではなく、それが関連付けられているブランを変更します。変更内容を適用するとすぐに契約がロックさ そのため、関連付けられているブランを変更しても、契約バラメータは今設定した状態のままになります。

契約で提供するサービスと権限を選択します

一部の権限では、契約した顧客は提供サービスの設定(例えばホスティングやメールのプロパティ)を変更できます。 に、Panelはそのような権限が与えられている場合はプランプロパティを同期しません。この場合、プロパティはプリセ に)適用され、それ以降は同期されません。

● パーミッションを追加表示

✓ DNS ゾーンを管理

付与すると、DNSサービスバラメータがプリセットになります。

#### □ ホスティン ジ設定管理

付与すると、以下のホスティングバラメータがプリセットになります:SSL サポートとプログラミング / スクリプト言語のサポート、カスタムエラードキュ メント、および Microsoft FrontPage サポート (Windows の場合)。

■ 共通 PHP 設定管理

これを付与すると、顧客が共通 PHP 設定を各サイトに対して個別に調整 できるようになります。

#### □ スケジューラ管理

この権限を行与すると、「ホスティングバラメータ」で他のシェルが許可さ れている場合を除き、スケジュール済みタスクの実行に chrooted 環境 のシェルを使用できます。

✔ スパムフィルタ管理

☑ 個人用 FTP リボジトリを使用したデータのバックアップおよび復元

#### ☑ ウェブ統計管理

許可された場合、ホスティングパラメータ「ウェブ統計」がプリセットになり ます

OK

#### ☑ ログローテーション管理

付与すると、ログと統計バラメータがプリセットになります。

\* 必須フィールド

キャンセル

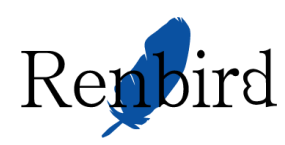

| *- <sup>4</sup> 、<br>契約                                                                      |                                             |                           | <b>∦</b> 上∧                    |
|----------------------------------------------------------------------------------------------|---------------------------------------------|---------------------------|--------------------------------|
| 顧客はホスティングブランを契約することでホスティングサービン<br>同様、ここで管理できます。契約で提供されているサービス(<br>クして契約者のコントロールパネルに移動してください。 | スを取得します。これらの契約は、ウェブ<br>フェブサイトやメールなど)を管理するには | サイトのホスティング<br>、リストから[コント『 | ブ用に作成した自分の契約<br>コールパネル]リンクをクリッ |
| 🛛 💁 新しい契約を追加する 🛛 國 プランの変更 💧 🤱 契約者                                                            | 節の変更 📗 💼 削除 📔 その他のアクショ                      | i2 ±                      |                                |
|                                                                                              |                                             |                           | ۹ 🕑                            |
| 合計 1 個                                                                                       | 1 ో                                         | ージ当たりのエント                 | リの数: 10 25 100 すべて             |
|                                                                                              | 契約者                                         | セットアップ日                   |                                |
| 🗌 🔵 dom000.testdom0.hyperdc.net (カスタム ) (?)                                                  | リセラー担当者名,リセラー株式会社                           | 4月 17, 2013               | 📮 ホスティングを管理                    |
| 合計 1 個                                                                                       | 1 ~                                         | ージ当たりのエント                 | リの数: 10 25 100 すべて             |

# 8. 「ユーザ」タブの選択

契約の情報が表示されますので「ユーザ」タブを選択します。

| ホーム > 契約 ><br>dom000.testdom0.hyperdc.net |                             |                          |                          |  |
|-------------------------------------------|-----------------------------|--------------------------|--------------------------|--|
| 全般概要ユーザ                                   | ウェブサイトとドメイン メール 統計          | アカウント                    |                          |  |
| 特定の契約の情報をすべて                              | 「表示して、その契約の管理を行います          |                          |                          |  |
| 🖽 カスタマイズ   📴 オ                            | スティング設定の変更 🕴 😉 一時停止 🛛 🔒 碁   | 契約者の変更   💼 削除する          |                          |  |
| <b>一般</b><br>契約者                          | リセラー担当者名,リセラー株式会<br>社       | <b>ホスティング</b><br>IP アドレス | 122.213.181.90 (共用)      |  |
| セットアップ日<br>更新日                            | 4月 17, 2013<br>一            | システムユーザ名                 | dom000                   |  |
| ステータス                                     | 💽 有効                        |                          |                          |  |
| サービスプラン                                   | カスタム                        |                          |                          |  |
| アドオン                                      | -                           |                          |                          |  |
| リソース                                      |                             |                          |                          |  |
|                                           |                             | ディスク領域                   | トラフィック                   |  |
| <b>ドメイン</b><br>1 中、1 使用                   | dom000.testdom0.hyperdc.net | <br>1.00 GB 中、(          | 無制限 中、0 B/月 使用<br>0 B 使用 |  |
| <b>サブドメイン</b><br>0 中、0 使用                 |                             |                          |                          |  |
| <b>ドメイン エイリアス</b><br>0 中、0 使用             |                             |                          |                          |  |
| その他のリソース パ                                | ーミッション                      |                          |                          |  |

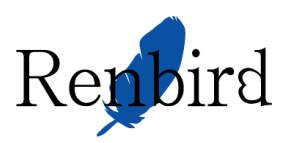

# 9. ユーザの作成

| ホーム > 契約 ><br>dom000.testdom0.hyperdc.r                      | net                         | <b>∦</b> 上へ                    |
|--------------------------------------------------------------|-----------------------------|--------------------------------|
| 全般 概要 ユーザ ウェブサイトとドメイン                                        | メール 統計 アカウント                |                                |
| ユーザアカウント ユーザ役割                                               |                             |                                |
| 他のユーザに対して、Panel にアクセスしてウェブサイトヤ<br>ことを許可するには、ユーザアカウントを作成する必要が | >インストール済みアプリケーションの管<br>あります | 理や、自分のドメイン下のメールサービスの使用する       |
| 🍰 ユーザアカウントの作成 📔 🏦 訓除                                         |                             | ۹ 📀                            |
|                                                              |                             | 1 ページ当たりのエントリの数: 10 25 100 すべて |
| □ 担当者名 ▲                                                     | メールアドレス                     | 役割                             |
| □ リセラー担当者名                                                   | yamazaki@hyperdc.net        | 所有者                            |
| 合計1個                                                         |                             | 1 ページ当たりのエントリの数: 10 25 100 すべて |

Ver 1.2

- 10. 情報の入力
- ユーザ情報で下記の通り入力します。
  - ・担当者名は「ドメイン管理者」
  - ・メールアドレスは admin
  - ・ユーザ役割は WebMaster
  - ・契約へのアクセスは「設定中のドメイン名」
  - ・パスワードを入力
  - 「アクティブなユーザ」にチェックがあること

# 入力完了後「OK」をクリックします。

| ホーム > 契約 > dom000.testdom0.hyperdc.net > ユーザアカウント ><br>コーザアカウントの作成 |                                                                                  |  |
|--------------------------------------------------------------------|----------------------------------------------------------------------------------|--|
|                                                                    |                                                                                  |  |
|                                                                    |                                                                                  |  |
| 一般情報                                                               |                                                                                  |  |
| 担当者名*                                                              |                                                                                  |  |
| Panel へのログインユーザ名として                                                | ● 自分のアカウント下にメールアドレスを作成する                                                         |  |
| も使用されるメールアドレス *                                                    | @dom000.testdom0.hyperdc.net                                                     |  |
|                                                                    | ○ 外部メールアドレスを使用する                                                                 |  |
|                                                                    |                                                                                  |  |
| ユーザ役割                                                              | Application User 👻                                                               |  |
|                                                                    | あるユーザ役割が付与されたユーザには、この役割に対して選択されている管理者権限およびアプリケーション<br>へのアクセス権が付与されます。            |  |
| 契約へのアクセス                                                           | <b>すべて</b>                                                                       |  |
|                                                                    | ユーザに対し、指定した契約へのアクセスのみを許可します。「すべて」を選択すると、ユーザはホスティングアカ<br>ウント内のすべての契約にアクセス可能になります。 |  |
| Panel のブリファレンス                                                     |                                                                                  |  |
| ユーザ名                                                               |                                                                                  |  |
| パスワード*                                                             | 最弱 (?)                                                                           |  |
| パスワード確認 *                                                          |                                                                                  |  |
| ☑ アクティブなユーザ<br>有効なユーザがパネルにアクセ                                      | スできます                                                                            |  |
| * 必須フィールド                                                          | ок <b>+</b> ャンセル                                                                 |  |

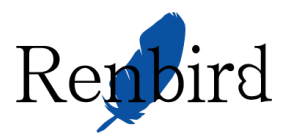

# 9. ログローテーション設定

「ウェブサイトとドメイン」 タブを選択し、 🔼 をクリックします。

| <u>ホーム</u> > <u>契約</u> >                                                                         |                                                           |                  |               |                                  |                |     |
|--------------------------------------------------------------------------------------------------|-----------------------------------------------------------|------------------|---------------|----------------------------------|----------------|-----|
| sv03a.renbird.net                                                                                |                                                           |                  |               |                                  |                |     |
| 全般 ウェブサイトとドメイン メー                                                                                | -ル アプリケーション                                               | ファイル             | 統計            | ユーザ                              | アカウント          |     |
| ウェブサイトの設定と管理を行います。<br>る契約から他の契約に切り替えることが                                                         | アカウントで複数の契約を<br>できます。                                     | 使用している           | 場合、画          | 面上端で契                            | 認約を選択する        | と、あ |
| ウェブホスティングアクセス<br>IP アドレス: 122.213.181.90<br>FTP ログイン: renbird_sv03a                              | <u>דילע דדי דדי</u> <u>די</u>                             |                  | <b>P</b>      | <u>バックアッ</u>                     | <u>プマネージャ</u>  |     |
| <u>इं-७&lt;-२</u>                                                                                |                                                           | <u>977</u>       |               |                                  |                |     |
|                                                                                                  |                                                           |                  |               |                                  |                | 4   |
| 新しいドメインを追加                                                                                       |                                                           |                  |               |                                  | <u> </u>       |     |
| 新しいドメインを追加<br>sv03a.renbird.net<br>ウェブサイトの場所: httpdocs/<br>豪聞、 同プレビュー 一時停止                       | <u>ホスティング設定</u><br>IP アドレス:122.213.181<br><u>無効化</u>      | <b>.90</b> システ   | -41-t         | f:renbird_                       | sv03a          |     |
| 新しいドメインを追加<br>sv03a.renbird.net<br>ウェブサイトの場所: つ httpdocs/<br>の聞、 同 ブレビュー 一時停止<br>ファイルマネージャ サイトを閉 | <u>ホスティング設定</u><br>IP アドレス:122.213.181<br><u>無効化</u><br>駅 | .90 システ<br>データベー | -ムユーサ<br>-ス 新 | <sup>f</sup> :renbird_<br>規データベ・ | sv03a<br>ースを追加 |     |

10. 「ログ」をクリックします。

| sv03a.renbird.net       ホスティング設定         ウェブサイトの場所:       httpdocs/         IP アドレス:122.213.181.90       システムユーザ:renbird_sv03a         家 獣       電ブレビュー         一時停止       無効化 |                                      |                                             |  |
|----------------------------------------------------------------------------------------------------|--------------------------------------|---------------------------------------------|--|
| 2 <u>アイルマネージャ</u> サイトを開                                                                                                    | K = <u>7-9</u> ~                     | <u>ース</u> 新規データベースを追加                       |  |
|                                                                                                    |                                      |                                             |  |
| D <u>ウェブサイトスクリプティン</u><br>グ <u>ンセキュリティ</u>                                                                                                    | php PHP 設定<br>PHP パージョン: 5.3         | ウェブサーバ設定                                    |  |
| <u> アプリケーション</u>                                                                                                    | <u> ファイルマネージャ</u>                    | <u>ウェブ統計</u>                                |  |
| DNS 設定                                                                                                    | ■■■ <u>サイトをセキュリティ保護す</u><br><u>る</u> | 「<br>「<br>」<br><u> パスワード保護されたディ</u><br>レクトリ |  |
|                                                                                                    | 日発から本稼働へサイトを<br>移動する方法               |                                             |  |
|                                                                                                    |                                      |                                             |  |

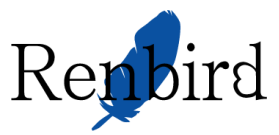

11. 「ログローテーション」をクリックします。

| <u>ホーム &gt; 器的 &gt; x03a.renbird.net &gt; ウェブサイト EX-20 &gt; x03a.renbird.net &gt;</u><br>ウェブサイト sv03a.renbird.net のログファイル管理 | 🔒 上へ |
|----------------------------------------------------------------------------------------------------|------|
| ッール<br>ログローテーション<br>設定                                                                                                    |      |
| 表示されるログファイルの行数                                                                                                    |      |

# 「有効化」ボタンをクリックします。

| <u>ホーム &gt; 契約 &gt; sv03a.renbird.net</u> > ウェ<br>の ウェブサイト sv03 | <sup>៸៸サルビメイン &gt; 503a.renbird.net &gt; ログマネージャ &gt;<br/>a.renbird.net のログファイルローテーションの設定</sup> | ⓓ 上 <u>△</u> |
|-----------------------------------------------------------------|-------------------------------------------------------------------------------------------------|--------------|
| ツール<br>()<br><u>有効化</u><br>設定                                   |                                                                                                 |              |
| ログローテーション状態 *                                                   | <ul> <li>● サイズ別 1024 KB</li> <li>● 時間別 日次 ▼</li> </ul>                                          |              |
| 最大ログファイル数                                                       | 1                                                                                               |              |
| ログファイルを圧縮する                                                     | •                                                                                               |              |
| 処理済みのログファイルをメールで<br>送信                                          |                                                                                                 |              |
| * 必須フィールド                                                       |                                                                                                 |              |

- 12. ローテーション条件の設定をします。
  - ・ログローテーション状態を「時間別」をチェックして「週次」に変更
  - ・最大ログファイル数を「5」に変更
  - ・ログファイルを圧縮するにチェック

設定が出来れば「OK」をクリックします。

| <u>ホーム</u> > <u>契約</u> > <u>sv03a.renbird.net</u> > ウュ<br>・ ウェブサイト sv03 | <sup>៹プサイトピメイン</sup> > <u>x03a.renbird.net</u> > <u>ログマネージャ</u> ><br>ba.renbird.net のログファイルローテーションの設定 | <b>@ 上</b> △ |
|-------------------------------------------------------------------------|----------------------------------------------------------------------------------------------------|--------------|
| ツール                                                                     |                                                                                                    |              |
| 0<br>24-95-#72                                                          |                                                                                                    |              |
| 設定                                                                      |                                                                                                    |              |
| ログローテーション状態*                                                            | <ul> <li>● サイズ別</li> <li>● 時間別 週次 ▼</li> </ul>                                                        |              |
| 最大ログファイル数                                                               | 5                                                                                                    |              |
| ログファイルを圧縮する                                                             |                                                                                                    |              |
| 処理済みのログファイルをメールで<br>送信                                                  |                                                                                                    |              |
| * 必須フィールド                                                               | ОК <b>キャンセル</b>                                                                                       |              |

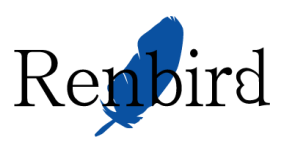

#### 13. ログインの確認

Panelからログアウトして作成したユーザアカウントでログインできれば完了です。 ここで作成したユーザアカウントがドメイン管理者アカウントとして使用できます。

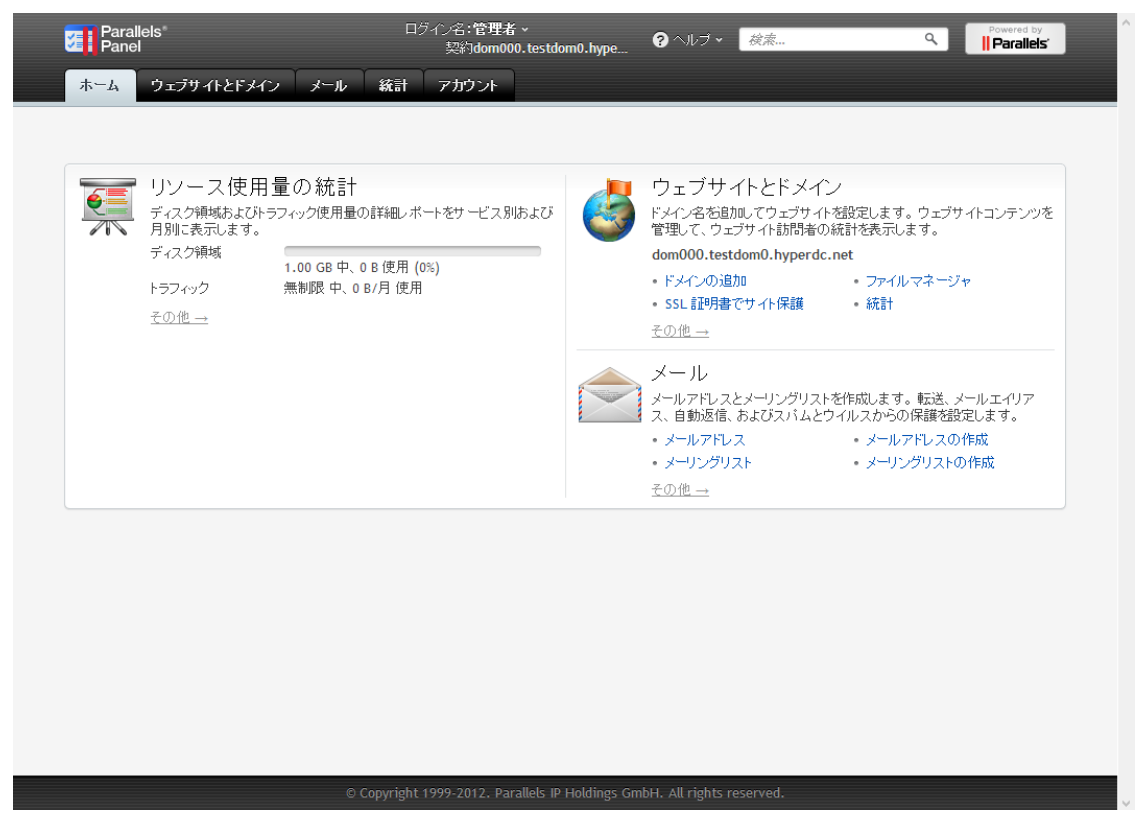

14. ドメインのNSレコード設定

コントロールパネル上でドメインの準備ができましたら、ドメイン名を管理している事業者にてドメイン名のN Sレコード(またはネームサーバー、ネームサーバー名)の設定を行ってください。

設定方法はそれぞれの事業者様にてご確認をお願いいたします。

ドメイン名管理を弊社「ドメイン管理代行サービス」をご利用いただいている場合は、メールにてご連絡いただ ければ設定を実施させていただきます。

独自ドメイン名でネームサーバーを登録される場合、ホスト名とIPアドレスは次の通りとなります。

ホスト名 n s. < 独自ドメイン名> と n s 1. < 独自ドメイン名>

IPアドレス 「接続アカウント発行のお知らせ」に記載のサーバ IPアドレス

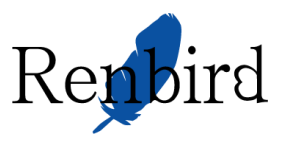

4. データベースの作成

### 1. ウェブサイトとドメインにアクセス

### リセラーでログインし、ホーム画面より「契約」→「ドメイン」→「ウェブサイトとドメイン」から

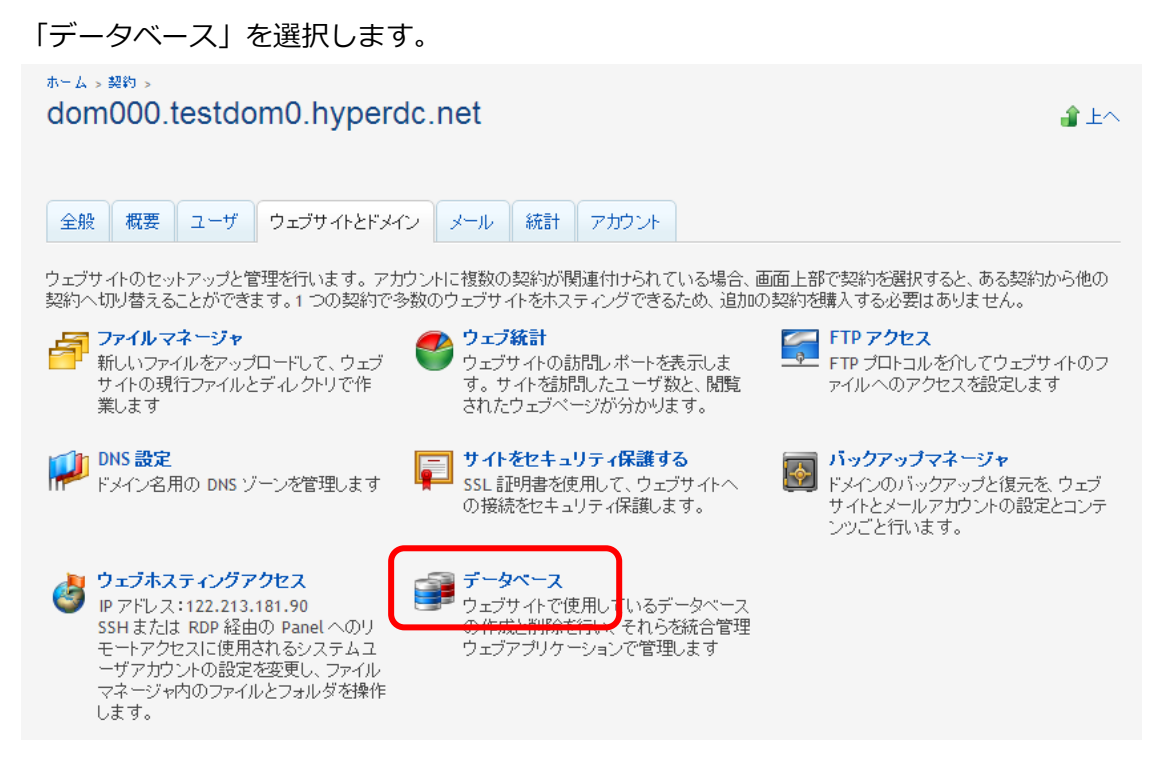

- 15. データベースの作成
- 「新しいデータベースを追加する」を選択します

| ホーム > 契約 > dom000.testdom0.hyperdc.net > ウェブサイトとドメイン ><br>データベース | <b>ਡੇ</b> 上へ |
|------------------------------------------------------------------|--------------|
| キャール<br>新しいデータベース<br>を追加する                                       |              |
| データベース                                                           |              |
| <b>前</b> 削除                                                      | ٩            |
| アイテムが見つかりません                                                     |              |

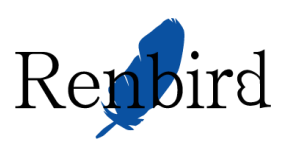

# 全ての項目を入力し「OK」をクリックします

| ホーム > 契約 > dom000.testdo<br>新しいデータベー | m0.hyperdc.net、ウェブサイトとドメイン、データベース、<br>ースを追加する | <b>ਡੇ</b> 上へ |
|--------------------------------------|-----------------------------------------------|--------------|
| データベース名 *                            | 3a1204a0_                                     |              |
| タイプ                                  | MySQL                                         |              |
| データベースサーバ                            | ローカル MySQL サーバ (MySQL のデフォルト) 💌               |              |
| * 必須フィールド                            | ОК <b>キャンセル</b>                               |              |

# 17. データベースユーザの作成

データベースが作成されましたので次にデータベースユーザを作成します。

| 「新しいデータベースユーザを追加する」 | を選択します。 |
|---------------------|---------|
|---------------------|---------|

| ホーム、契約、dom000.testdom0.hyperdc.net、ウェブサイトとドメイン、データベース、<br>データベース 3a1204a0_dbname | ▲ 上へ |
|----------------------------------------------------------------------------------|------|
|                                                                                  |      |
| <b>ツール</b> Webadmin Webadmin データベース ユーザ を作成する データベースユーザ                          |      |
| 💼 削除 🛛 🖌 DB Webadmin のデフォルトに指定する                                                 | ٩    |
| アイテムが見つかりません                                                                     |      |

# 18. 値の入力

| 全ての項目に入力後                                     | 「OK」をクリックします。                                                              |
|-----------------------------------------------|----------------------------------------------------------------------------|
| ホーム > 契約 > dom000.testdom0.<br>3a1204a0_dbnai | hyperdc.net、ウェブサイトビメイン、データベース、3a1204a0_dbname、<br>me データベースにデータベースユーザを追加する |
|                                               |                                                                            |
| データベースユーザ名 *                                  | 3a120_                                                                     |
| 古いバスワード                                       | tal.                                                                       |
| 新規パスワード *                                     |                                                                            |
| パスワード確認 *                                     |                                                                            |
| * 必須フィールド                                     | <b>OK</b> キャンセル                                                            |

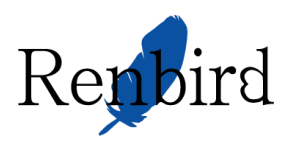

# 19. 完了

データベースユーザが作成されました。このユーザ名を利用して作成したデータベース名にアクセスできます。

| ホーム、契約、> dom000.testdom0.hyperdc.net > ウェブサイトビドメイン > データベース ><br>データベース 3a1204a0_dbname | <b>∦</b> 上へ                    |
|-----------------------------------------------------------------------------------------|--------------------------------|
| ● 情報: データベースユーザ 3a120_dbuser が作成されました。                                                  |                                |
| ツール                                                                                     |                                |
| Webadmin 新しいデータベース コピーを作成する<br>ユーザを追加する                                                 |                                |
|                                                                                         |                                |
| 💼 削除 🛛 🖌 DB Webadmin のデフォルトに指定する                                                        | ٩                              |
| 合計 1 個                                                                                  | 1 ページ当たりのエントリの数: 10 25 100 すべて |
| □ 名前 ヘ                                                                                  |                                |
| 3a120_dbuser                                                                            |                                |
| 合計 1 個                                                                                  | 1 ページ当たりのエントリの数: 10 25 100 すべて |

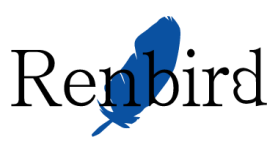

# 5. メールアカウント作成

#### 1. メールにアクセス

リセラーでログインし、ホーム画面より「契約」→「ドメイン」→「メール」から

「メールアドレスの作成」をクリックします。

※ドメイン管理者アカウントでログインして「メール」からでも作成できます。

| dom000.testdom0.hyperdc.net                                                               |                                |                                              | <b>ਡੇ</b> 上へ            |
|-------------------------------------------------------------------------------------------|--------------------------------|----------------------------------------------|-------------------------|
| 全般 概要 ユーザ ウェブサイトとドメイン メール 統計                                                              | アカウント                          |                                              |                         |
| メールアドレス メーリングリスト                                                                          |                                |                                              |                         |
| ドメインで使用しているメールアカウントの作成と管理を行います。各メールア<br>リアス)の数、自動返信、およびメールアドレスへのメール転送を設定できま<br>その設定たできます。 | マカウントに対して、メール:<br>す。ご利用のアカウントで | ボックス、同じメールボックスを指すメールア<br>スパムおよびウイルスの防御サービスが使 | 'ドレス(メールエイ<br>「用可能であれば、 |
| 🕞 メールアドレスの作成 📔 設定を変更 📔 🥩 使用量統計を更新                                                         | 💼 削除                           |                                              | ٩                       |
| 合計 1 個                                                                                    |                                | 1 ページ当たりのエントリの数: 1                           | 10 25 100 すべて           |
| <ul> <li>メールアドレス </li> </ul>                                                              | ユーザ                            | 使用量                                          |                         |
| admin@dom000.testdom0.hyperdc.net                                                         | ドメイン管理者                        | 無制限 中、4.00 KB 使用                             | 1                       |
| 合計 1 個                                                                                    |                                | 1 ページ当たりのエントリの数: 1                           | 10 25 100 すべて           |

#### 20. 値の入力

#### 全ての項目に入力し「OK」をクリックします。

| ホーム > 契約 > dom000.testdom0.hyperdc.net > メール ><br>メールアドレスの作成 |                                        |
|--------------------------------------------------------------|----------------------------------------|
| 全般 転送 メールエイリア                                                | マス 自動返信 スパムフィルタ                        |
| メールボックスを設定して、それにアクセスするためのバスワードを指定します                         |                                        |
| メールアドレス *                                                    | @ dom000.testdom0.hyperdc.net          |
| ✔ メールボックス                                                    | ● メールボックスを、サービスプロバイダ指定のサイズに設定する(無制限)   |
|                                                              | ○新しいサイズの指定 KB ▼                        |
| 割り当て先                                                        | tal                                    |
| パスワード                                                        | •••••••••••••••••••••••••••••••••••••• |
|                                                              |                                        |
| バスワード確認                                                      | •••••                                  |
| * 必須フィールド                                                    | ОК <b>キャンセル</b>                        |

# 21. 完了

「メール」画面に戻れば完了です。

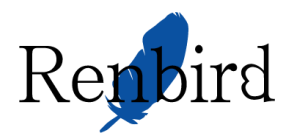